## คู่มือการใช้งานระบบค้นหาตำแหน่งแปลงที่ดินด้วยระบบภูมิสารสนเทศทางอินเทอร์เน็ต

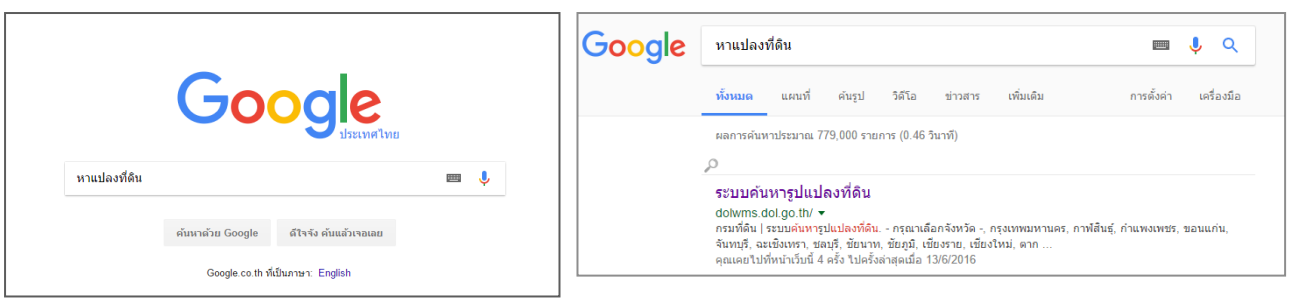

คำค้น "หาแปลงที่ดิน" ด้วย Google Search

## เลือก "ระบบค้นหารูปแปลงที่ดิน"

http://dolwms.dol.go.th – กรณีใช้เครื่อข่าย Internet ภายนอก http://dolwms.dol.go.th/intranet - กรณีใช้เครือข่าย Internet กรมที่ดิน

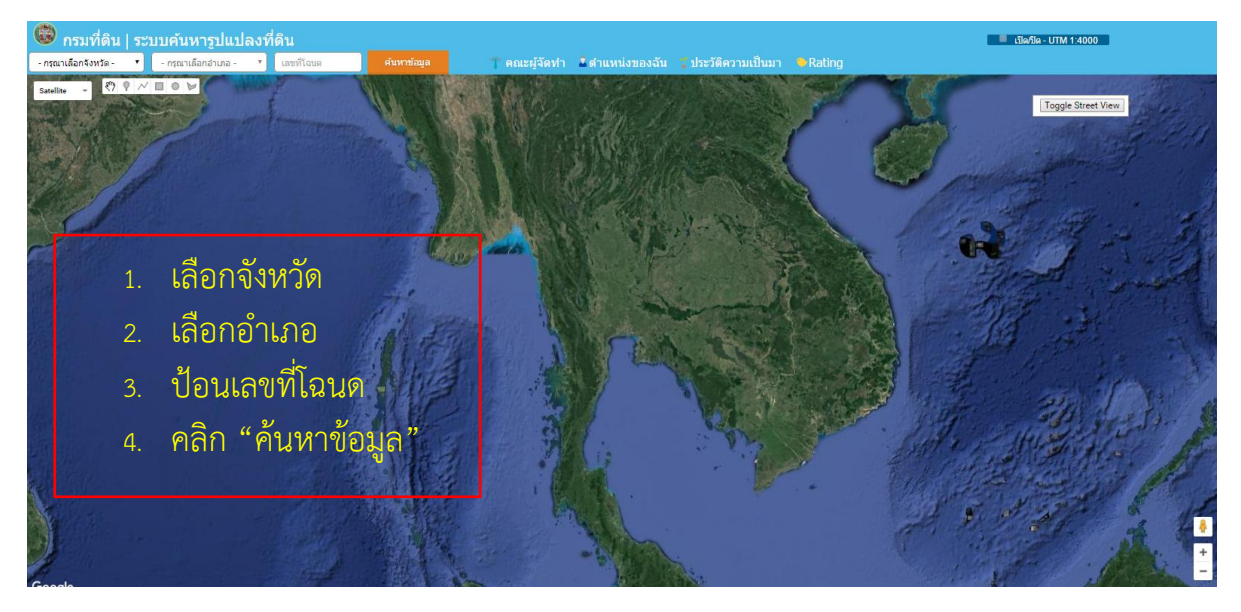

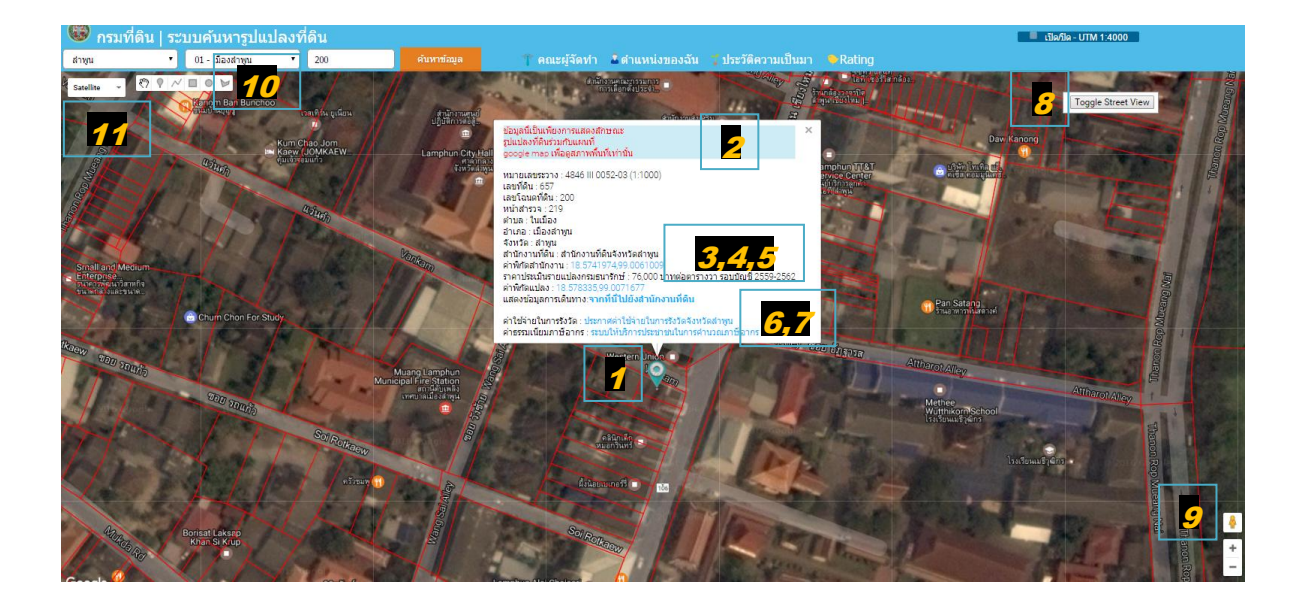